# Meldeplattform für Kinderbetreuung im Inside

Kurzanleitung

| Von:     | Kommunikation PH FHNW |
|----------|-----------------------|
| An:      | L. GS                 |
| Datum:   | 20.03.2020            |
| Version: | 2                     |

## 1 Eine Meldung erstellen (Studierende)

Studierende der FHNW, die sich bereit für eine Kinderbetreuung zeigen wollen, können dies melden.

Mit dem persönlichen AAI-Login eingeloggt: Wählen der Eingabemaske:

```
https://welcome.inside.fhnw.ch/organisation/hochschule/PH/studierende/_layouts/15/list-form.aspx?PageType=8&Lis-tld=%7BAA347AFF%2DB899%2D4546%2D8AC6%2DB587B1FA1C31%7D&RootFolder=
```

Kinderbetreuung – FHNW-Studierende helfen

| Datenschutzhinweis: Ihre Angaben können vor      | allen Mitarbeitenden und Studierenden der FHNW gelesen werden.                                                                                                    |
|--------------------------------------------------|----------------------------------------------------------------------------------------------------|
| Name *                                           |                                                                                                    |
| E-Mail *                                         |                                                                                                    |
| Telefon mobil *                                  |                                                                                                    |
| Einsatztage und -zeiten                          |                                                                                                    |
| Bevorzugtes Alter der zu betreuenden<br>Kinder * | Kleinkinder bis Kindergartenalter  Kleinkinder bis Kindergartenalter  Kleinkinder bis 10 Jahre  Kleinkinder bis Kleinkinder  Kleinkinder bis Kindergartenalter  Kleinkinder bis Kindergartenalter  Kleinkinder bis Kleinkinder  Kleinkinder bis Kleinkinder  Kleinkinder bis K |
| Ortlicher Einsatzradius                          | z. B. Basel und Umkreis von 10 km                                                                                                    |
|                                                  | Speichern Abbrechen                                                                                                    |

Nach «Speichern» sind die Einträge bereits für alle Kinderbetreuungssuchenden der FHNW in einer Liste sichtbar (siehe Punkt 4).

### Mobile und Desktop:

Das Erfassen ist auf allen Endgeräten möglich.

## 2 Eine Meldung bearbeiten (Studierende)

Wenn Studierende ihren Eintrag ändern möchten (z. B. Änderungen der Einsatzzeiten), ist das möglich.

#### Klick auf

https://welcome.inside.fhnw.ch/organisation/hochschule/PH/studierende/Lists/Kinderbetreuung%20%20PHStudierende%20helfen/AllItems.aspx

und dann direkt auf «diese Liste bearbeiten»

| Elemente         |                | Element suchen        | Q                |                                           |                                                                                              |                                         |
|------------------|----------------|-----------------------|------------------|-------------------------------------------|----------------------------------------------------------------------------------------------|-----------------------------------------|
| Name             | <u>E-Mail</u>  |                       | Telefon mobil    | Diese Liste im<br>Einsatztage und -zeiten | QuickEdit-Modus bearbeiten.<br>Bevorzugtes Alter der zu betreuenden Kinder                   | Örtlicher Einsatzradius                 |
| Shari<br>Uhlig   | <u>shari.u</u> | hlig@students.fhnw.ch | 079 907 77<br>59 | Jeden Tag, jeweils<br>den ganzen Tag.     | Kleinkinder bis Kindergartenalter,Ab<br>Kindergartenalter bis 10 Jahre,11 Jahre<br>und älter | Baden/Brugg, im<br>Umkreis von 15<br>km |
| Erich<br>Schwarz | <u>schwa</u>   | rze@gmx.ch            | 0786408876       | nur Montags                               | Ab Kindergartenalter bis 10 Jahre,11<br>Jahre und älter                                      | Zürich<br>(Velodistanz ca 5<br>km)      |

Im geöffneten QuickEdit-Modus können Studierende direkt in das gewünschte Feld klicken und die Änderungen anbringen. Nach der Änderung «Liste <u>beenden</u>» klicken.

| JC   | arbeitei         | n dies   | er Liste beende       | n             |                                             |                                                                                              |                                      |
|------|------------------|----------|-----------------------|---------------|---------------------------------------------|----------------------------------------------------------------------------------------------|--------------------------------------|
| Alle | Elemente         |          | Element suchen        | Q             |                                             |                                                                                              |                                      |
| ~    | Name             | E-Mail   |                       | Telefon mobil | Einsatztage und -zeiten                     | Bevorzugtes Alter der zu betreuenden Kinder                                                  | Örtlicher Einsatzradius              |
|      | Shari<br>Uhlig   | shari.ul | nlig@students.fhnw.ch | 079 907 77 59 | Jeden Tag, jeweils den<br>ganzen Tag.       | Kleinkinder bis Kindergartenalter,Ab<br>Kindergartenalter bis 10 Jahre,11 Jahre<br>und älter | Baden/Brugg, im<br>Umkreis von 15 km |
| 1    | Erich<br>Schwarz | schwarz  | ze@gmx.ch             | 0786408876    | nur Montags, <mark>auch</mark><br>Dienstags | Ab Kindergartenalter bis 10 Jahre,11<br>Jahre und älter                                      | Zürich (Velodistanz ca<br>5 km)      |

#### Nur Desktop

Das Bearbeiten ist nur auf Tablet, Laptop und Desktop-Rechner möglich. Mobile wird leider nicht unterstützt.

## 3 Eine Meldung löschen (Studierende)

Wenn die Studierenden bereits mit einer Anfrage zur Kinderbetreuung ausgelastet sind, können sie ihren Eintrag wieder löschen – damit sie keine weiteren Anfragen mehr kriegen. Wiederum die Listenansicht wählen, *ohne* auf «Liste <u>bearbeiten</u>» zu klicken.

https://welcome.inside.fhnw.ch/organisation/hochschule/PH/studierende/Lists/Kinderbetreuung%20%20PHStudierende%20helfen/AllItems.aspx

Den eigenen Eintrag anklicken (es ist egal, wo genau), so dass die Zeile am Kopf mit einem Häkchen markiert ist:

| Ð    | Neues E          | Ieme     | nt oder diese Li      | ste bearbe       | eiten                                 |                                                                                              |                                         |
|------|------------------|----------|-----------------------|------------------|---------------------------------------|----------------------------------------------------------------------------------------------|-----------------------------------------|
| Alle | Elemente         |          | Element suchen        | Q                |                                       |                                                                                              |                                         |
| ~    | Name             | E-Mail   |                       | Telefon mobil    | Einsatztage und -zeiten               | Bevorzugtes Alter der zu betreuenden Kinder                                                  | Örtlicher Einsatzradius                 |
|      | Shari<br>Uhlig   | shari.uh | nlig@students.fhnw.ch | 079 907 77<br>59 | Jeden Tag, jeweils<br>den ganzen Tag. | Kleinkinder bis Kindergartenalter,Ab<br>Kindergartenalter bis 10 Jahre,11 Jahre<br>und älter | Baden/Brugg, im<br>Umkreis von 15<br>km |
| ~    | Erich<br>Schwarz | schwarz  | ze@gmx.ch             | 0786408876       | nur Montags, auch<br>Dienstags        | Ab Kindergartenalter bis 10 Jahre,11<br>Jahre und älter                                      | Zürich<br>(Velodistanz ca 5<br>km)      |

Diese Angaben dürfen nicht ohne das Einverständnis der aufgeführten Personen weitergereicht werden.

Nach einem Klick auf die «Delete»-Taste erscheint ein Warnfenster. Nochmals bestätigen, dann ist der Eintrag gelöscht.

### Nur Desktop

Das Löschen ist nur auf Tablet, Laptop und Desktop-Rechner möglich. Mobile wird leider nicht unterstützt.

## 4 Meldungen durchsuchen (Mitarbeitende)

Mitarbeitende, die nach einer Kinderbetreuung suchen, kommen auf die Liste mittels dieses Links:

https://welcome.inside.fhnw.ch/organisation/hochschule/PH/studierende/Lists/Kinderbetreuung%20%20PHStudierende%20helfen/AllItems.aspx

| lle E | lemente          |          | Element suchen       | Q                |                                       |                                                                                              |                                         |
|-------|------------------|----------|----------------------|------------------|---------------------------------------|----------------------------------------------------------------------------------------------|-----------------------------------------|
| /     | Name             | E-Mail   |                      | Telefon mobil    | Einsatztage und -zeiten               | Bevorzugtes Alter der zu betreuenden Kinder                                                  | Örtlicher Einsatzradius                 |
|       | Shari<br>Uhlig   | shari.uh | lig@students.fhnw.ch | 079 907 77<br>59 | Jeden Tag, jeweils<br>den ganzen Tag. | Kleinkinder bis Kindergartenalter,Ab<br>Kindergartenalter bis 10 Jahre,11 Jahre<br>und älter | Baden/Brugg, im<br>Umkreis von 15<br>km |
|       | Erich<br>Schwarz | schwarz  | ze@gmx.ch            | 0786408876       | nur Montags, auch<br>Dienstags        | Ab Kindergartenalter bis 10 Jahre,11<br>Jahre und älter                                      | Zürich<br>(Velodistanz ca 5<br>km)      |

#### Nur Desktop

Das Durchsuchen ist nur auf Tablet, Laptop und Desktop-Rechner möglich. Mobile wird leider nicht unterstützt.

### 4.1 Mögliche Durchsuchungsstrategien (bei vielen Einträgen)

#### 1. Filtern nach dem Alter der zu betreuenden Kinder:

Entsprechende Spalte «Bevorzugtes Alter…» markieren und innerhalb der Optionen das Zutreffende auswählen

| inc.          | Element                             | e                      | Element suchen        | Q                | DIESE ANSICHT SPEICH                  | IERN             |                                                                                                    |                                         |
|---------------|-------------------------------------|------------------------|-----------------------|------------------|---------------------------------------|------------------|----------------------------------------------------------------------------------------------------|-----------------------------------------|
| ~             | Name                                | E-Mail                 |                       | Telefon mobil    | Einsatztage und -zeiten               | Bev              | orzugtes Alter der zu betreuenden Kinder 🔻 👻                                                             | Örtlicher Einsatzradius                 |
|               | Shari<br>Uhlig                      | <u>shari.uhli</u>      | g@students.fhnw.ch    | 079 907 77<br>59 | Jeden Tag, jeweils<br>den ganzen Tag. | Kli<br>Kii<br>ur | Dieser Spaltentyp kann nicht<br>sortiert werden.                                                         | Baden/Brugg, im<br>Umkreis von 15<br>km |
| Bitte<br>Dies | e <mark>beacht</mark> e<br>e Angabe | en Sie:<br>en dürfen n | icht ohne das Einvers | tändnis der au   | fgeführten Personen v                 | veit             | <ul> <li>Filter f ür Bevorzugtes Alter der zu<br/>betreuenden Kinder l öschen</li> <li>(Leer)</li> </ul> |                                         |
|               |                                     |                        |                       |                  |                                       |                  | Kleinkinder bis Kindergartenalter                                                                        |                                         |
|               |                                     |                        |                       |                  |                                       |                  | Ab Kindergartenalter bis 10 Jahre                                                                        |                                         |
|               |                                     |                        |                       |                  |                                       |                  |                                                                                                    |                                         |
|               |                                     |                        |                       |                  |                                       |                  | 11 Jahre und älter                                                                                       |                                         |

Nun werden nur noch die gefilterten Einträge «Kleinkinder bis Kindergartenalter» angezeigt.

| Kinde       | erb          | etreu      | ung – FHNW-           | Studier          | ende helfen                           |                                                                                                |                                         |
|-------------|--------------|------------|-----------------------|------------------|---------------------------------------|------------------------------------------------------------------------------------------------|-----------------------------------------|
| Ne          | nente        | Eleme      | Element suchen        | Liste bear       | DIESE ANSICHT SPEICH                  | ERN                                                                                            |                                         |
| ✓ <u>Na</u> | ime          | E-Mail     |                       | Telefon mobil    | Einsatztage und -zeiten               | Bevorzugtes Alter der zu betreuenden Kinder                                                    | Örtlicher Einsatzradius                 |
| Sh<br>Uh    | nari<br>hlig | shari.uhli | g@students.fhnw.ch    | 079 907 77<br>59 | Jeden Tag, jeweils<br>den ganzen Tag. | Kleinkinder bis Kindergartenalter, Ab<br>Kindergartenalter bis 10 Jahre, 11 Jahre<br>und älter | Baden/Brugg, im<br>Umkreis von 15<br>km |
| litte bea   | achte        | n Sie:     |                       |                  |                                       |                                                                                                |                                         |
| )iese An    | ngabe        | n dürfen n | icht ohne das Einvers | tändnis der a    | ufgeführten Personen v                | veitergereicht werden.                                                                         |                                         |

### 2. Suchen nach Betreuungsort der Kinder

Über das Suchfeld können Mitarbeitende versuchen, bestimmte Ortschaften zu finden. Suchbegriff eingeben und mit «Enter» bestätigen, dann werden die Suchresultate angezeigt, welche den Suchbegriff beinhalten.

| e Elemente                                                          | Brugg                                                                              | <b>Q</b> D                    | IESE ANSICHT SPEICHE                                                                              | RN                                                                                           |                                         |
|---------------------------------------------------------------------|------------------------------------------------------------------------------------|-------------------------------|---------------------------------------------------------------------------------------------------|----------------------------------------------------------------------------------------------|-----------------------------------------|
| Name                                                                | <u>E-Mail</u>                                                                      | Telefon mobil                 | Einsatztage und -zeiten                                                                           | Bevorzugtes Alter der zu betreuenden Kinder                                                  | Örtlicher Einsatzradius                 |
| Shari<br>Uhlig                                                      | shari.uhlig@students.fhnw.cl                                                       | 079 907 77<br>59              | Jeden Tag, jeweils<br>den ganzen Tag.                                                             | Kleinkinder bis Kindergartenalter,Ab<br>Kindergartenalter bis 10 Jahre,11 Jahre<br>und älter | Baden/Brugg, im<br>Umkreis von 15<br>km |
| Erich<br>Schwarz                                                    | schwarze@gmx.ch                                                                    | 0786408876                    | nur Montags, auch<br>Dienstags                                                                    | Ab Kindergartenalter bis 10 Jahre,11<br>Jahre und älter                                      | Zürich<br>(Velodistanz ca 5             |
| te beachter                                                         | n Sie:<br>n dürfen nicht ohne das Einvers<br>etreuung – FHNW                       | tändnis der aufg<br>•Studiere | geführten Personen we                                                                             | eitergereicht werden.                                                                        | km)                                     |
| inderb                                                              | n Sie:<br>n dürfen nicht ohne das Einvers<br>etreuung – FHNW<br>Element oder diese | tändnis der aufg<br>Studiere  | geführten Personen we<br>nde helfen<br>peiten                                                     | eitergereicht werden.                                                                        | km)                                     |
| te beachter<br>ese Angaber<br>inderb<br><u>Neues</u><br>le Elemente | n Sie:<br>n dürfen nicht ohne das Einvers<br>etreuung – FHNW<br>Element oder diese | Studiere                      | geführten Personen we<br>nde helfen<br>Deiten                                                     | itergereicht werden.                                                                         | km)                                     |
| te beachter<br>ese Angaber<br>inderb<br>) Neues<br>le Elemente      | n Sie:<br>n dürfen nicht ohne das Einvers<br>etreuung – FHNW<br>Element oder diese | Studiere                      | geführten Personen we<br>nde helfen<br>Deiten<br>DIESE ANSICHT SPEICHI<br>Einsatztage und -zeiten | eitergereicht werden.<br>RN<br>Bevorzugtes Alter der zu betreuenden Kinder                   | km)<br>Örtilsser Einsatzradius          |

Beachten Sie: Das ist eine passgenaue Textsuche, Einträge mit Rechtschreibefehler können daher allenfalls nicht gefunden werden.